| Winsteps 3.66.0 Updates - September 2008 |                                                                                                    |                                                                                                    |  |  |
|------------------------------------------|----------------------------------------------------------------------------------------------------|----------------------------------------------------------------------------------------------------|--|--|
| 1.                                       | Data setup box:<br>Clarify the control+data setup procedure                                                                                                | Winsteps Wekome         X           Welcome to Winsteps!         Would you like help setting up your analysis?           Control +         Import from           Data Setup         Fext-File           Procedure         SPSS, STATA                                                                                                    |  |  |
|                                          | Data setup box: Import button box:<br>Import from Excel, SAS, SPSS, STATA selection box                                                                    | Select data to be converted     X       Excel     SAS     SPSS       STATA       Exit     Help                                                                                                    |  |  |
| 2.                                       | Data file setup box:<br>Reduced in size for smaller windows                                                                                                | State     State                                                                                                    |  |  |
| 3.                                       | Excel-SAS-SPSS-STATA format dialog box:<br>Add "Find" capability for variable names                                                                        | SAS Processing for Winsteps       Edt       Undo CU-Z       Cut CU-X       Cut CU-X       Cut CU-X       Dett       Dett Dol       Seter, A CU+A       Paste CU+V       Dett Dol       Seter, A CU+A       Find       Cut F3                                                                                                    |  |  |
| 4.                                       | Excel-SAS-SPSS-STATA format dialog box:<br>SPSS imported data include more SPSS variable identification in<br>the Winsteps control file                    | <pre>@work_ex = 8E12 ; \$C57W5 ; Work Experience<br/>@educ = 14E15 ; \$C63W2 ; EDUCATION<br/>&amp;END ; Item labels follow: columns in label<br/>educ ; EDUCATION ; Item 3 : 9-12</pre>                                                                                                    |  |  |
| 5.                                       | Winsteps Analysis window:<br>Clarify "Extra specifications" prompt:                                                                                        | Extra specifications (if any). Press Enter to analyze:                                                                                                    |  |  |
| 6.                                       | Winsteps Analysis window:<br>Control variables: warning if value too long                                                                                  | Reacting Longrou Harlantes<br>Warning: IGNORED (too long): 64 1223 8076 132 6450<br>10051 Trem Lanets : 0 DUT NI:4                                                                                                    |  |  |
| 7.                                       | Winsteps control file:<br>EDFILE= permits editing of data by selecting with person and<br>item labels.<br>Useful for splitting single items into two items | EDFILE=*<br>"?????????????3" 3 M<br>"???????????????{~3}" 13 M<br>*                                                                                                    |  |  |
| 8.                                       | Edit file menu:<br>Edit Initial Settings:<br>Remedy crash with Edit Initial Settings before opening a control<br>file                                      | If withsteps       Ele     Edit       Diagnoss     Output, I;       WIT     Edit/create new control fi       Cut     Edit/create file with NOTE       Cor     Save and edit       Cut     Cut       Save and edit     Cut       Cut     Save and edit       Cut     Cut       Edit     paste       Edit     paskar Caption       Edit     Total Settings                                                                                                    |  |  |
| 9.                                       | Output Files menu:<br>Item File IFILE= dialog box<br>Person File PFILE= dialog box<br>Customized field selection improvements                              | Output I & Specific Output File       Sector fields         I'red Editor       Sector fields         I'red Editor       Sector fields         Obard display       Fields in FILE         Fields       Fields in FILE         I'red Sector fields       To Correlation         Text: table display       Council of observations         I'red: table display       Council of observations         Text: table display       Council of observations         I'red: com       Status         Column Heading       Finit mean-square         Output Column Heading       Finit mean-square         Output Column Heading       Finit mean-square         Output Column Heading       Output File observations         Output column Heading       Finit mean-square         Output column Heading       Finit mean-square         Output column Heading       Finit mean-square         Output column Heading       Finit mean-square         Output column Heading       Finit standardized         Output column Heading       Finit standardized         Output column Heading       Finit standardized         Output column Heading       Finit standardized         Output column Heading       Finit standardized         Output column Heading |  |  |

| 10. | Output Files menu:<br>RFILE= dialog box:<br>Remove redundant "Column Headings" from interactive                                                          | Output File <ul> <li>Text Editory</li> <li>Excal</li> <li>SPSS</li> <li>Don't display</li> <li>File</li> <li>Text: space-separated; fixed field</li> <li>Text: tab-delimited fields (best for Excel)</li> <li>Text: tab-delimited fields</li> <li>SPSS: saw format</li> </ul> <li>Separator character:</li> <li>Permanent file: request file name</li> <li>Temporary file: automatic file name</li>                                                                                                    |
|-----|----------------------------------------------------------------------------------------------------|----------------------------------------------------------------------------------------------------|
|     |                                                                                                    | OK Cancel Help Set as default                                                                                                    |
| 11. | Output Files menu:<br>IPMATRIX=<br>Correction for failure when matrix written to an Excel 2007 file                                                      | Image: Sector of the sector of the sector of the  |
| 12. | Table 0.2: Iteration report.Correction to incorrect iteration number reported                                                                            | PROX         ACTIVE COUNT           ITERATION         KIDS         TAPS           21         35         16         2           3         35         14         2           4         34         14         2                                                                                                    |
| 13. | Tables 2, 20, 27, 28: Summary maps.<br>Percentiles shown under summary distributions                                                                     | Image: Constraint of the second second sec |
| 14. | Table 3.1: Summary statistics<br>Correction to polytomous global d.f.                                                                                    | 290 DATA POINTS. LOG-LIKELIHOOD CHI-SQUARE: 378.35 WITH 242 D.F. P=.0000                                                                                                    |
| 15. | Table 3.2: Category statistics<br>Category percentages for scored categories exclude "missing"<br>data.                                                  | CATEGORY         OBSERVED OBSVD         SAMPLE INFIT         OUTFIT  9TRUCTURE CATEGORY            LABEL         SCORE         COUNT         NAMPLE         INFIT         OUTFIT          STRUCTURE CATEGORY            LABEL         SCORE         COUNT         NAMPC         EXPECTI         NMSQ         INAL           1         2         1351         8  -1.27         -1.09          .82         .66          NOME         ( -3.49)         2         Quite often           1         3         3         518         9  -2.66         .56          NOME         ( -3.30   3   3   3   3   3   3   3   3   3                                                                                                    |
| 16. | Table 6.1, etc. Item and Person measure tables:<br>TOTALSCORE=Yes<br>The observed raw score is the default reporting option                              | Image: Image shows a start with the start with the start withe start with the start with the start with the start with |
| 17. | Table 6.1, etc. Item and Person Measure Tables:<br>Point-biserial and point-measure correlations: observed and<br>expected values                        | PT-MEASURE  <br>D CORR. EXP. <br>-++<br>4  .84 .85 <br>7  .75 .85 <br>6  .84 .83                                                                                                    |
| 18. | Table 10.3, etc. Distractor/Options:<br>CLFILE=<br>category identification with the item label or the item entry<br>number:<br>%itemlabel+catnumber name | CLFILE=*<br>%FEDSUPSC+1 Strongly agree<br>%FEDSUPSC+2 Agree<br>%FEDSUPSC+3 Disagree<br>%FEDSUPSC+4 Strongly disagree<br>*                                                                                                    |

| 19. | Table 10.3, etc. Distractor/Options:<br>Distractor point-biserials reported:<br>PTBIS = All (include the current item in the person score)<br>PTBIS = Yes (exclude the current item in the person score)<br>PTBIS = No (correlate with the person measure)                                         | n1=4<br>codes=01<br>name.t=1<br>item1=1<br>codes = 01A<br>ptbl=rTSS<br>missocre=1<br>end<br>solutions<br>for the state of the state of t |
|-----|----------------------------------------------------------------------------------------------------|----------------------------------------------------------------------------------------------------|
|     | Each scored response code is correlated only with the other<br>scored codes:<br>"1" for target code<br>"0" for other scored codes                                                                                                    | IBNTRY         DATA         SCORE         IDATA         AVERACE         S.E.         OUTP         FIRSE         I         OUTP         NUMBER         CODE         VALUE         Code         value         Code         value         Code         value         Code         value         Score         Code         value         Score         Code         value         Value         Value         Value         Value         Value         Value<                                                                                                    |
| 20. | Table 10.3 etc. Distractor Tables:<br>Explanatory message                                                                                                    | * Average measure does not ascend with category score<br># Missing % includes all categories. Scored % only of scored categories                                                                                                    |
| 21. | Table 12:5: Item map: Rasch-half-point-thresholds<br>For Rasch-half-point-threshold between categories 1 and 2:<br>ASCII=Yes (Default), .15<br>ASCII=No (Drawing characters) .1 <sup>1</sup> / <sub>2</sub><br>ASCII=Webpage (HTML) .1 <sup>1</sup> / <sub>2</sub>                                 | TABLE 12.5 LIKING FOR SCIENCE (Wright & Masters p 20146805.TXT Aug 31 6:07 2006       INPUT: 75 KIDS 25 ACTS MSLUED: 75 KIDS 25 ACTS MSLUED: 75 KIDS 25 KIDS 25 ACTS MSLUED: 75 KIDS 25 KIDS 25                                                                                           |
| 22. | Tables 12.5, 12.6: Polytomous Item maps<br>Category labels shown at the bottom                                                                                                    | -4 . +<br><less>  Strongly di Disagree Don't know Agree</less>                                                                                                    |
| 23. | Table 23: Dimensionality<br>Remedied: Crash if only one item to correlate                                                                                                    |                                                                                                    |
| 24. | Tables 27.1, 28.1: Person and item subtotals:<br>Show pairwise comparisons of classification groups                                                                                                    | KID         MEAN DIFFERENCE         Welch                       CODE CODE MEASURE         S.E.         t         d.f.         Prob.                                                                                                    |
| 25. | Tables 27 and 28: Person and item subtotals:<br>Decimal places controlled by UDECIMAL=                                                                                                    | EXTREME AND NON-EXTREME SCORES           STUDEN MEAN S.F. 095EWED MEDIAN REAL         REAL           000HT MEANSUE         S.F. 095EWED           30         .4         .3           1         1.1         .0           2         .2         2.47           30         .4         .3           1         .1         .00           2         .2         .47           3         .7         .2           3         .7         .0           4         .2         .2           4         .2         .2           4         .2         .2           4         .2         .2           5         .7         .00           1         .1         .00           4         .2         .2           .2         .2         .2           .00         .00           4         .8           -1         .0         .00           4         .3         .1           .0         .3         .1           .0         .1         .1           .1         .2         .3           .1                                                                                                    |
| 26. | Tables 27 and 28: Person and item subtotals:<br>Report the reliability. REALSE= controls "Real" or "Model"                                                                                                    | ITEM         MEAN         S.E.         OBSERVED         MEDIAN         REAL         REAL         ITEM         I           COUNT         MEASURE         MEAN         S.D.         SEPARATION         RELIABILITY         CODE                     1         18        76         1.03         4.26         -1.96         3.73         .93                               1         0         -4.25         5.71         1.70         -3.83         1.07         .53         0                                       2         5.47         .66         .60         .00         .00         2                             1         2         2.47         .66         .66         5.47         .00         .00         2                             1         2.24         -         .00         .2         4                   .62         4                                                                                                    |
| 27. | Table 30. DIF Table.<br>Default-interval-size for Mantel-Haenszel statistics is reduced,<br>better approximating conventional raw-score intervals.<br>MHSLICE=.01                                                                                                    | MHSLICE = .01                                                                                                    |
| 28. | Table 30, etc.: DIF Table<br>Welch t-test -<br>Adjustment of t-test degrees of freedom based on Welch's<br>approach, where appropriate.<br>This reduces the d.f. relative to a standard Student's t-test, making<br>the null hypothesis less likely to be rejected for a given value of <i>t</i> . | DIF J0INT Welch<br>CONTRAST S.E. t d.f. Prob.<br>.91 1.81 .50 28 .6201<br>91 1.8150 28 .6201<br>1.49 1.65 .90 28 .3744                                                                                                    |

| 29. | Table 30: DIF Table                                          | Split items - procedure                                                                                                    |
|-----|--------------------------------------------------------------|----------------------------------------------------------------------------------------------------|
|     | Splitting a DIF'ed item: procedure explained in Help         | Here are the changes to a control file to split an item:                                                                                                    |
|     |                                                              | 1. Increase number of items:<br>NI= (add one)                                                                                                    |
|     |                                                              | NAME 1= (add one if to the right of the items) The new item will be the last item                                                                                                    |
|     |                                                              | 2. Add coding, grouping for new item IREFER=, ISGROUPS=, KEY1=                                                                                                    |
|     |                                                              | 3. Add a new item name before END LABELS                                                                                                    |
|     |                                                              | 4. Use FORMAT= duplicate the old item into the new item's position, e.g.,<br>FORMAT= (12A,13,1A,13,99A)<br>adds the item in column 3 again in column 13. Then follows it with the old column. |
|     |                                                              | <ol> <li>Delete responses in the old and new versions of the item, based on the person<br/>demographics;</li> </ol>                                                                           |
|     |                                                              | EDFILE=<br>"77777777777777773 3 M<br>"77777777777777773" 3 M                                                                                                    |
| 30  | Tables 30, 31, 33: DIF, DPF, DGF, Tables:                    | Checking connectivity                                                                                                    |
| 50. | Correction to crash in computation with large USCALE = (user | Control: \Mike\Desktop\<br>  Win F Max \$CODF Winsteps.exe has encountered a problem and needs to close.                                                                                      |
|     | scaling) values                                              | ITERATION RESIDUAL×<br>We are sorry for the inconvenience.                                                                                                    |
|     | scamig) values                                               | I 1 1152.84<br>If you were in the middle of something, the information you were working of<br>lost                                                                                            |
|     |                                                              | Calculating Fit Statist<br>>====================================                                                                                                    |
|     |                                                              | Standardized Residuals N<br>Processing Table 31                                                                                                    |
|     |                                                              | Processing: DPF=\$\$1W1<br>Building list of classification codes                                                                                                    |
|     |                                                              | Computing UPF sizes: one par per iteration                                                                                                    |
|     |                                                              |                                                                                                    |
| 31. | Winsteps graphing:                                           | Item Characteristic Curves                                                                                                    |
|     | Relative measures allowed when plotting multiple ICCs        |                                                                                                    |
|     | Y-axis corrected from "Expected score on item" to "Score on  | 4                                                                                                    |
|     | item"                                                        | E                                                                                                    |
|     |                                                              | <b>1</b><br><b>1</b><br><b>1</b>                                                                                                    |
|     |                                                              |                                                                                                    |
|     |                                                              |                                                                                                    |
|     |                                                              |                                                                                                    |
|     |                                                              |                                                                                                    |
|     |                                                              | 4 4 3 4 1 0 1 2 3 4 5 6 7<br>Measure relative to item difficulty                                                                                                    |
| 32. | Plots menu:                                                  | 36 Empirical intercept with x-axis 2.60375                                                                                                    |
|     | Excel Scatterplot:                                           | 37 Empirical intercept with y-axis -5.03994                                                                                                    |
|     | Measures + standard errors                                   | 38 Empirical slope 1.935648                                                                                                    |
|     | Disattenuated correlation: 1.0 - in Excel Plot               | 39 Correlation 0.357665                                                                                                    |
|     | Empirical intercept with y-axis                              | 40 Disattenuated Correlation 1                                                                                                    |
| 33. | Plots menu:                                                  | A B C D E                                                                                                    |
|     | Excel Scatterplot:                                           | 2 Entry Measures S.E. Measures S.E.<br>3 1 -3.15 12 -0.4 0                                                                                                    |
|     | Omit deleted persons or items                                | 4 2 0.88 128 -0.71 0<br>5 3 -2.73 155 0.42 0                                                                                                    |
|     |                                                              | 6 4 -3.31 153 1.75 i<br>7 5 -2.95 1.24 2.42 0                                                                                                    |
|     |                                                              | 8 6 342 1.47 0.31 0<br>9 7 1.77 0.72 1.1 0                                                                                                    |
| 34. | Plots menu:                                                  | A B C D E F                                                                                                    |
|     | Excel Scatterplot:                                           | Scatterplot An MCQ Te 8/30/08 11:08 PM Correlatio 0.782639     Entry Outfit mea Infit mean TOPIC                                                                                              |
|     | Correlation for non-measures                                 |                                                                                                    |
| 35. | Plots menu:                                                  | E F G H                                                                                                    |
|     | Excel Scatterplot:                                           | CI= 1.96 68%=1.00                                                                                                    |
|     | User-settable confidence bands in the Excel scatterplot      | ACT Joint S.E. Upper x -                                                                                                    |
|     |                                                              | 0.21 Watch bir 0.291045 -0.09105<br>0.22 Read bool 0.304904 -1.0149                                                                                                    |